## How to add a payment order

Users can log in to the website of OLSaaS, and operate in "Expense Management  $\rightarrow$  Payment Order" interface according to the following steps 1-9:

(Take the example that the payee is a supplier)

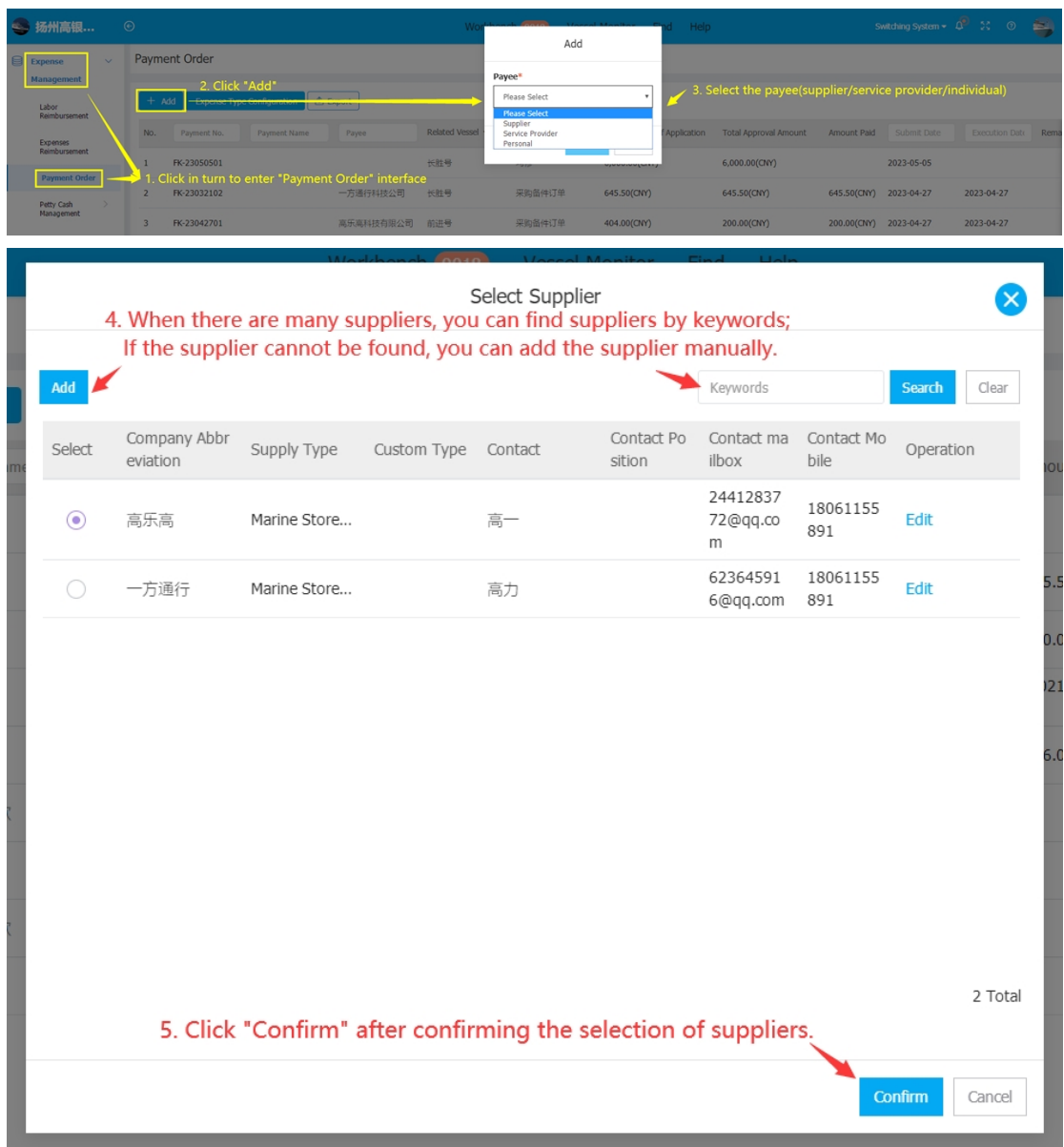

| Cal | act |    |  |
|-----|-----|----|--|
| Sei | eu  | PU |  |

|                               |             |                            | 6. Sel        | ect a spec  | ific purchase o      | order, and th | en click "Nex | t Step"    |                  |
|-------------------------------|-------------|----------------------------|---------------|-------------|----------------------|---------------|---------------|------------|------------------|
| Purc                          | chase Order | Selected Orders            |               |             |                      | ,             |               | <u>م</u> ک | ntinue operation |
| CNY(CNY)    Select Time Range |             | Keywords Searching Reset G |               |             | 说明:已完成记账的采购订单不可再次选用! |               |               |            |                  |
| No.                           | Vessel 👻    | Order No.                  | Supplier Name | Туре 👻      | Enquiry Type         | Total Price   | Status        | Paid       | Select           |
| 1                             | 前进号         | PO-P23042304               | 高乐高科技有限公<br>司 | Spare Parts | direct purchase      | 404.00        | Closed        | 200        | V                |
| 2                             | 前进号         | PO-P22111402               | 高乐高科技有限公<br>司 | Spare Parts | direct purchase      | 60.00         | Closed        | 0          |                  |
| 3                             | 长胜号         | PO-P22101201               | 高乐高科技有限公<br>司 | Spare Parts | General Inquiry      | 348.00        | Receiving     | 0          |                  |
| 4                             | 长胜号         | PO-P22091701               | 高乐高科技有限公<br>司 | Spare Parts | direct purchase      | 2,780.00      | Receiving     | 0          |                  |
| 5                             | 长胜号         | PO-P22090704               | 高乐高科技有限公司     | Spare Parts | General Inquiry      | 32.00         | Closed        | 0          |                  |

Note: There are two purchase order statuses here: Accepting and Completed; And the purchase order with bookkeeping completed cannot be selected again!

| ← Payme                                                                                                    | nt Order 7. In th             | he payment form editing inte                                                | rface, complete the nec                                      | essary information(Iter                     | ns with * are rec               | uired).                      |                             |  |
|----------------------------------------------------------------------------------------------------|-------------------------------|-----------------------------------------------------------------------------|--------------------------------------------------------------|---------------------------------------------|---------------------------------|------------------------------|-----------------------------|--|
| Payment No                                                                                                    | .: FK-23050801                |                                                                             |                                                              |                                             |                                 |                              |                             |  |
| Payee                                                                                                    |                               | Currency*                                                                   | Payment Name                                                 | DOC Maker                                   |                                 | Payer                        |                             |  |
| •<br>高乐高科技有                                                                                                    | 高乐高科技有限公司 CNY(CNY) ▼          |                                                                             | <ul> <li>Payment Name</li> </ul>                             | 互海科技·高银                                     |                                 | 扬州高银科技有限公司                   |                             |  |
| Payment Co                                                                                                    | ontent* Select PO 🔶           | <ul> <li>Click here to continue selecting p</li> </ul>                      | urchase orders                                               |                                             |                                 |                              |                             |  |
|                                                                                                    |                               | 51                                                                          |                                                              |                                             |                                 | Click to select the purchase | document from the system    |  |
| No.                                                                                                    | Vessel*                       | Expense Type*                                                               | Detail G                                                     | ontent                                      | Appl.Amour                      | nt * Attachm                 | ent Operation               |  |
| 1                                                                                                    | 前进号                           | ▼                                                                           |                                                              |                                             | 204                             | Check DO                     | Related Document            |  |
|                                                                                                    |                               |                                                                             |                                                              | 0 / 255                                     |                                 | CNT: 204                     | Delete                      |  |
| Total:                                                                                                    | Note: The ex<br>when          | xpense type here is displayed accord<br>configuring the expense type, and t | ling to whether the associate<br>he expense type here cannot | d document is selected and t<br>be changed. | he specific type of t<br>204.00 | he selected document         |                             |  |
|                                                                                                    |                               |                                                                             |                                                              | +Add Payment Details                        |                                 |                              |                             |  |
| Remarks                                                                                                    |                               |                                                                             |                                                              |                                             |                                 |                              |                             |  |
| Please ente                                                                                                    | r remarks                     |                                                                             |                                                              |                                             |                                 |                              |                             |  |
|                                                                                                    | ♦ 8.                          | Add remarks and upload att                                                  | achments as needed.                                          |                                             |                                 |                              | 0/150                       |  |
| Attachment                                                                                                    | t                             |                                                                             |                                                              |                                             |                                 |                              |                             |  |
| ଦ Upload                                                                                                    | Attachment                    |                                                                             |                                                              |                                             |                                 |                              |                             |  |
| The size of a                                                                                                    | single uploaded file cannot e | exceed 1GB.                                                                 |                                                              |                                             |                                 |                              |                             |  |
|                                                                                                    |                               |                                                                             |                                                              |                                             |                                 |                              |                             |  |
| <ol><li>If you click "Save", you can edit the payment order next time;</li><li>If you click "Submit Approval", the document will be awaiting approval after the workflow is selected.</li></ol> |                               |                                                                             |                                                              |                                             |                                 |                              |                             |  |
|                                                                                                    |                               |                                                                             |                                                              |                                             |                                 |                              |                             |  |
|                                                                                                    |                               |                                                                             |                                                              |                                             |                                 |                              | Save Submit Approval Cancel |  |

## **Description:**

After the payment order is submitted, you can query the document approval progress by selecting the status in the filter column in the payment order interface, as shown below:

| Paym | ent Order                     |           |                  |                  |                             |                       |              |                |                |      |           |
|------|-------------------------------|-----------|------------------|------------------|-----------------------------|-----------------------|--------------|----------------|----------------|------|-----------|
| + /  | dd Expense Type Configuration | a Export  | In the payment   | order interface, | you can query the do        | ocument approval :    | status throu | ugh the filter | column.        |      | Reset G   |
| No.  | Payment No. Payment Name      | Payee     | Related Vessel 👻 | Expense Type 💌   | Total Amount of Application | Total Approval Amount | Amount Paid  | Submit Date    | Execution Date | Rema | Operation |
| 1    | FK-23050801                   | 高乐高科技有限公司 | 前进号              | 采购备件订单           | 204.00(CNY)                 | 204.00(CNY)           |              | 2023-05-08     |                |      | Export    |
| 2    | FK-23050501                   |           | 长胜号              | 坞修               | 6,000.00(CNY)               | 6,000.00(CNY)         |              | 2023-05-05     |                |      | Export    |
| 3    | FK-23032102                   | 一方通行科技公司  | 长胜号              | 采购备件订单           | 645.50(CNY)                 | 645.50(CNY)           | 645.50(CNY)  | 2023-04-27     | 2023-04-27     |      | Export    |

## Next Step:

After the payment order is submitted, it will be transferred to the approver's workbench according to the workflow node.

(Note: If "No Workflow" is selected when the document is submitted, the document will be in s state of "Completed")